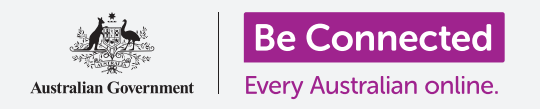

Kiểm soát điện thoại Android mới của quý vị, bao gồm cả thời gian và ngày, nhạc chuông và cài đặt âm lượng.

Chiếc điện thoại Android của quý vị cho phép quý vị thay đổi nhiều cài đặt khác nhau để hoạt động theo cách quý vị muốn. Hãy cùng xem cách đặt ngôn ngữ, thời gian và ngày ưa thích của quý vị, cũng như cách kiểm soát âm lượng và âm thanh của nhạc chuông điện thoại của quý vị.

### Quý vị sẽ cần những gì

Trước khi bắt đầu, hãy kiểm tra xem điện thoại của quý vị đã được sạc pin đầy chưa và có hiển thị màn hình **Home** không. Phần mềm hệ điều hành của quý vị cũng cần được cập nhật đầy đủ.

Lưu ý rằng, có nhiều nhãn hiệu điện thoại Android khác nhau, và tất cả chúng đều hoạt động hơi khác nhau một chút. Một số màn hình trên điện thoại của quý vị có thể trông hơi khác so với những màn hình trong hướng dẫn này, nhưng quý vị vẫn có thể làm theo.

### Những bước đầu tiên

Cài đặt hệ thống điện thoại của quý vị được kiểm soát từ ứng dụng **Cài đặt.** Để mở nó:

- Vuốt từ bên dưới màn hình Home để hiển thị màn hình Ứng dụng. Quý vị sẽ nhìn thấy một loạt các biểu tượng.
- Tìm biểu tượng giống hình bánh xe răng cưa. Đây là biểu tượng Cài đặt. Nhấn vào nó.
- **3.** Khi ứng dụng **Cài đặt** được mở, tìm chức năng **Quản lý chung** trong danh sách. Nhấn vào nó.

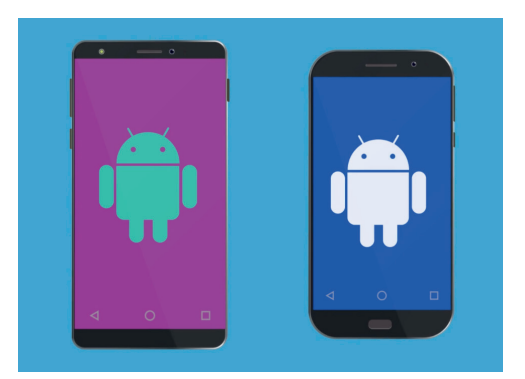

Các bước trong hướng dẫn này trông có thể khác so với trên điện thoại của quý vị, nhưng chúng trông vẫn giống nhau và quý vị có thể làm theo.

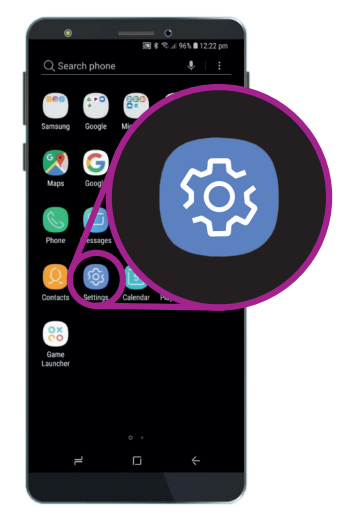

Các cài đặt hệ thống được điều khiển bởi ứng dụng Cài đặt, trông giống hình bánh răng cưa.

### Cài đặt ngôn ngữ ưa thích của quý vị

Khi quý vị mua điện thoại ở Úc, nó sẽ được cài đặt ngôn ngữ mặc định là **tiếng Anh (Úc)**. Điều này đảm bảo điện thoại sẽ đánh vần theo đúng cách quý vị mong muốn, ví dụ như 'colour' thay vì 'color'. Tuy nhiên, nếu điện thoại của quý vị đứng tên chủ cũ, hoặc quý vị muốn sử dụng một ngôn ngữ khác, quý vị có thể thay đổi nó. Dưới đây là cách làm!

- Trên màn hình Quản lý chung, tìm Ngôn ngữ và nhấn vào nó để nhập.
- Điện thoại đã được cài đặt sẵn tiếng Anh (Úc). Nếu không, hoặc quý vị muốn sử dụng một ngôn ngữ khác, nhấn Ngôn ngữ và Thêm ngôn ngữ.
- Kéo xem toàn bộ danh sách hiển thị cho tới khi quý vị tìm thấy ngôn ngữ đang tìm kiếm, rồi nhấn để chọn nó.
- Cho việc làm mẫu này, chúng ta sẽ dùng tiếng Anh (Úc).
  Vì vậy, hãy nhấn mũi tên Quay lại màu xanh da trời ở phía trên bên trái để quay lại màn hình Ngôn ngữ.

| • —            | 0                   |
|----------------|---------------------|
|                | 🔊 .al 45% 🖹 3:14 pm |
| < ADD LANGUAGE | 1                   |
| Hrvatski       |                     |
| Indonesia      |                     |
| Íslenska       |                     |
| Italiano       |                     |
| Latviešu       |                     |

Quý vị có thể cài đặt điện thoại của quý vị để sử dụng ngôn ngữ quý vị ưa thích

### Cài đặt ngày và giờ

Điện thoại Android của quý vị mặc định cài đặt giờ và ngày tự động khi kết nối với internet. Nhưng quý vị có thể cài đặt ngày và giờ thủ công nếu muốn.

- Nhấn vào mũi tên Quay lại màu xanh da trời để quay lại màn hình Ngôn ngữ và nhập liệu.
- Để xem các cài đặt ngày và giờ, chúng ta cần quay lại hơn nữa, vì vậy hãy nhấn mũi tên Quay lại một lần nữa.
- Bây giờ quý vị đã quay về màn hình Quản lý chung.
  Bây giờ các lựa chọn ngày và giờ sẽ nằm gần phía trên màn hình, vì vậy hãy nhấn vào nó.
- Trên màn hình Ngày và giờ, quý vị có thể nhìn thấy điện thoại được cài đặt Ngày và giờ tự động.
- Nhấn vào công tắc để tắt chế độ Ngày và giờ tự động. Công tắc chuyển sang màu xám và sẽ xuất hiện thêm nhiều lựa chọn.

| < DATE AND TIME                                                                                                    |  |
|----------------------------------------------------------------------------------------------------|--|
| Automatic date and time<br>Use the date, time, and time zone provided by<br>your network. Disable this function to set the<br>date, time, and time zone manually. |  |
| Use 24-hour format<br>1:00 pm                                                                                                    |  |

Điện thoại của quý vị tự động cài đặt giờ chính xác và điều chỉnh thời gian tiết kiệm ánh sáng ban ngày

- Bây giờ nhấn vào Cài đặt ngày để chọn một ngày lịch xuất hiện trên màn hình. Sau khi xong, nhấn Hoàn thành. Điện thoại sẽ quay về màn hình Ngày và giờ.
- Tiếp theo, nhấn Cài đặt giờ và kéo xem các lựa chọn trên con lăn để cài đặt giờ.
- 8. Quý vị có thể cài đặt Múi giờ. Nhấn Chọn múi giờ, sẽ xuất hiện một danh sách các thành phố. Chọn thành phố thủ đô gần nhất với quý vị và nhấn vào nó. Điện thoại của quý vị sẽ quay lại màn hình Ngày và giờ.
- 9. Để điện thoại của quý vị tự động điều chỉnh ngày và giờ là một tính năng rất hữu ích, vì vậy bây giờ quý vị nên bật chế độ này lên sau khi đã biết cách điều chỉnh thủ công các cài đặt này. Nhấn Ngày và giờ tự động để làm điều này.

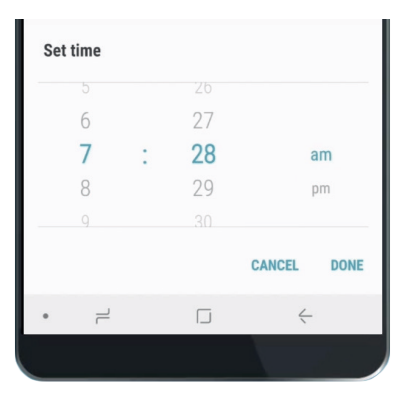

Con lăn cho phép quý vị cài đặt giờ, phút và buổi sáng hay buổi chiều

#### Điều chỉnh âm lượng

Điện thoại Android của quý vị sử dụng các âm thanh khác nhau để cảnh báo các vấn đề khác nhau, ví dụ các cuộc gọi, tin nhắn, email, và các thông báo khác. Để tăng hoặc giảm những âm thanh này, quý vị cần quay lại màn hình **Cài đặt**.

- Từ màn hình Cài đặt, nhấn 1 lần vào mũi tên Quay lại để đến Quản lý chung, và một lần nữa để đến Cài đặt.
- Để bắt đầu việc này, kéo thư mục Cài đặt cho tới khi quý vị thấy Âm thanh và rung. Nhấn vào nó để xem các lựa chọn.
- 3. Trên màn hình này, nhấn Âm lượng. Quý vị sẽ thấy một nhóm các thanh trượt để điều chỉnh âm lượng của các âm thanh phát ra từ điện thoại.
- 4. Thanh trượt Nhạc chuông điều chỉnh độ lớn tiếng chuông điện thoại. Truyền thông điều chỉnh nhạc và video. Các thông báo là một loại cảnh báo đặc biệt, bao gồm cả tin nhắn. Và Hệ thống kiểm soát toàn bộ các âm thanh khác phát ra từ điện thoại.

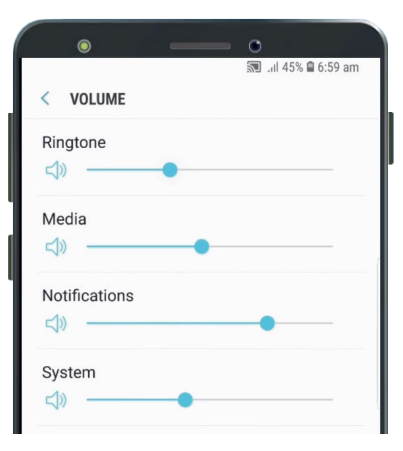

Quý vị có thể di chuyển thanh trượt sang trái và phải để điều chỉnh âm lượng của các tính năng khác nhau trên điện thoại của quý vị.

- **5.** Trượt ngón tay trên từng nút kiểm soát về bên phải để tăng âm lượng, và về bên trái để giảm âm lượng.
- Sau khi quý vị đã điều chỉnh từng mức âm lượng theo ý muốn, nhấn mũi tên Quay lại để cài đặt nó và quay lại màn hình Âm thanh và rung.

### Thay đổi nhạc chuông và âm thanh thông báo

Điện thoại sẽ chơi một giai điệu ngắn để cho quý vị biết có người đang gọi đến. Quý vị có thể thay đổi giai điệu này, cũng như âm thanh nhắc quý vị về các thông báo như tín nhắn hay email. Dưới đây là cách thay đổi các âm thanh này.

- **1.** Trên màn hình **Âm thanh và rung**, tìm **Nhạc chuông** và nhấn vào nó.
- 2. Kéo xem các lựa chọn khác. Nhấn một lần để nghe trước nó như thế nào. Khi quý vị đã tìm thấy âm thanh mình thích, nhấn vào nó, rồi nhấn mũi tên **Quay lại**.
- Điện thoại của quý vị sẽ lại hiển thị màn hình Âm thanh và rung. Bây giờ hãy tìm Âm thanh thông báo rồi nhấn vào nó.
- **4.** Quý vị sẽ lại nhìn thấy một danh sách các lựa chọn. Nhấn để nghe trước, sau đó nhấn vào âm thanh quý vị thích nhất.
- 5. Nhấn vào mũi tên Quay lại để cài đặt nó và quay trở về màn hình Âm thanh và rung.

### Thay đổi nhạc chuông và âm thanh thông báo

Thư mục **Âm thanh và rung** cho phép quý vị điều chỉnh hàng loạt các âm thanh khác trên điện thoại. Quý vị có thể thấy một số âm thanh này hữu ích, còn một số khác thì khó chịu.

Có thể quý vị muốn tắt **Âm thanh khóa màn hình** để điện thoại của quý vị không làm ồn mỗi khi quý vị mở khoá. Tắt **Âm thanh bàn phím** đảm bảo điện thoại sẽ yên lặng khi quý vị gõ trên bàn phím.

Đối với tất cả các cài đặt này, nhấn vào công tắc bên cạnh các lựa chọn âm thanh để tắt hoặc bật chúng. Khi nút có màu xám, âm thanh đó bị tắt.

Quý vị hãy dành một chút thời gian để tìm hiểu thêm về các cài đặt **Âm thanh** và điều chỉnh chúng để phù hợp với quý vị.

| • — •                                                                            |              |
|----------------------------------------------------------------------------------|--------------|
|                                                                                  | 😤 , il 38% 🗎 |
| < SOUNDS AND VIBRATION                                                           | Q            |
| SYSTEM                                                                           |              |
| Touch sounds<br>Play sounds when you touch certain items<br>on the screen.       |              |
| Screen lock sounds<br>Play sounds when you lock or unlock<br>the screen.         |              |
| Charging sound<br>Play a sound when a charger is connected.                      |              |
| Vibration feedback<br>Vibrate when you tap or touch and hold<br>certain buttons. |              |

Công tắc có màu xanh da trời nghĩa là âm thanh đang được bật, và màu xám nghĩa là đang tắt